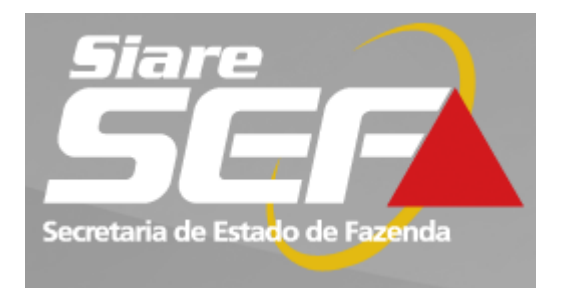

# SISTEMA INTEGRADO DE ADMINISTRAÇÃO DA RECEITA

# Módulo Consulta de Contribuinte Internet

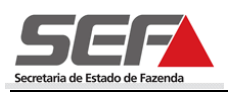

# ÍNDICE

| 1 | INT                                           | RODUÇÃO GERAL                                                                                                    | 3                                     |
|---|-----------------------------------------------|----------------------------------------------------------------------------------------------------|---------------------------------------|
| 2 | INT                                           | RODUÇÃO AO MÓDULO CONSULTA DE CONTRIBUINTE                                                                                                    | 3                                     |
|   | 2.1<br>2.2<br>2.3                             | Segurança<br>Botões<br>Preenchimento                                                                                                    | 3<br>3<br>4                           |
| 3 | ACE                                           | ESSANDO O SISTEMA - INTERNET                                                                                                    | 4                                     |
| 4 | SOL                                           | LICITAÇÃO DE CONSULTA DE CONTRIBUINTE (USUÁRIO COM LOGIN)                                                                                                    | 5                                     |
|   | 4.1<br>4.2<br>4.3<br>4.4<br>4.5<br>4.6<br>4.7 | Aba Identificação<br>Aba Informações Complementares<br>Aba Regimes Especiais em Vigor<br>Aba Ação Fiscal<br>Aba Comprovação de Saídas<br>Aba Solicitação<br>Aba Solicitação | 7<br>7<br>8<br>8<br>9<br>9<br>9<br>10 |
| 5 | SOL                                           | LICITAÇÃO DE DESISTÊNCIA DA CONSULTA (USUÁRIO COM LOGIN)                                                                                                    | 12                                    |
| 6 | SOL                                           | LICITAÇÃO DE RECURSO (USUÁRIO COM LOGIN)                                                                                                    | 13                                    |
| 7 | SOL                                           | LICITAÇÃO DE RETIFICAÇÃO DE CONSULTA DE CONTRIBUINTE                                                                                                    | 15                                    |
| 8 | SOL                                           | LICITAÇÃO DE CONSULTA DE CONTRIBUINTE (USUÁRIO SEM LOGIN)                                                                                                    | 17                                    |
| 9 | SOL                                           | LICITAÇÃO DE RECURSO (USUÁRIO SEM LOGIN)                                                                                                    | 19                                    |
| 1 | 0 S                                           | SOLICITAÇÃO DE DESISTÊNCIA DA CONSULTA (USUÁRIO SEM LOGIN)                                                                                                    | 19                                    |
| 1 | 1 S                                           | SOLICITAÇÃO DE RETIFICAÇÃO DE CONSULTA (USUÁRIO SEM LOGIN)                                                                                                    | 20                                    |
| 1 | 2 R                                           | RECEBIMENTO DA RESPOSTA NA CAIXA DE MENSAGENS                                                                                                    | 21                                    |

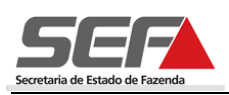

## 1 Introdução Geral

Este manual do usuário SEF/MG é composto pela descrição das telas do módulo **Consulta de Contribuinte** do Sistema Integrado de Administração da Receita – SIARE e trata das funcionalidades necessárias à execução dos serviços disponibilizados pelo sistema na internet e na intranet da SEF. Seu objetivo principal é demonstrar através de exemplos as funcionalidades que serão encontradas no módulo.

Os desenhos das telas do sistema encontrados neste manual contêm dados de caráter apenas ilustrativo.

# 2 Introdução ao Módulo Consulta de Contribuinte

#### 2.1 Segurança

O acesso ao SIARE e consequentemente ao módulo **Consulta de Contribuinte** é feito através de autenticação de login e senha.

**Importante**: Por medida de segurança, o sistema bloqueia o acesso sempre que ocorrer ociosidade no seu uso. O restabelecimento do acesso às funcionalidades irá ocorrer somente após uma nova autenticação, retornando o sistema à última tela acessada.

### 2.2 Botões

| $\Box$       | Incluir  |
|--------------|----------|
| $\mathbf{X}$ | Excluir  |
|              | Editar   |
| D.           | Detalhar |

A barra de operações, alinhada no canto direito inferior das telas, possibilita a execução de operações básicas sobre cada registro existente.

Podemos ainda encontrar alguns botões de ações básicas, que aparecem na parte inferior das telas e que auxiliam a navegação:

| SALVAR    | Salva as informações adicionadas.                                |
|-----------|------------------------------------------------------------------|
| CONFIRMAR | Confirma o processo.                                             |
| FINALIZAR | Finaliza o processo e retorna a tela principal.                  |
| CONTINUAR | Valida as informações, salva e passa para a próxima tela.        |
| DESISTIR  | Desiste do processo.                                             |
| PESQUISAR | Efetua a pesquisa, retornando dados de acordo com os parâmetros. |
| AVANÇAR   | Permite avançar para a próxima etapa do processo.                |
|           | Inclui um valor informado em determinado campo.                  |
| VOLTAR    | Volta para tela anterior sem perder informação.                  |
| FECHAR    | Fecha a tela atual e retorna à tela principal da funcionalidade. |

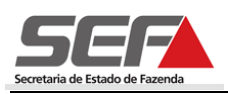

#### 2.3 Preenchimento

Os módulos do SIARE, como é o caso do módulo **Consulta de Contribuinte**, obedecem a um padrão de preenchimento e os campos que possuem seu nome destacado em vermelho negrito são de preenchimento obrigatório.

## 3 Acessando o Sistema - Internet

Para o contribuinte ter acesso ao Sistema SIARE, é necessário acessar o endereço <u>http://www.fazenda.mg.gov.br</u> e clicar no link "*SIARE*".

| mg.gov.br                                                                                         |                                                        |                                                                                                    |                                   |
|---------------------------------------------------------------------------------------------------|--------------------------------------------------------|----------------------------------------------------------------------------------------------------|-----------------------------------|
| Secretaria de Estado de Fazenda                                                                   | FALE CONOSCO                                           | Portala<br>Transparência<br>**Caso-annu dera<br>MAPA DO SITE NOTÍCIAS A                               | Digite aqui Buscar                |
|                                                                                                   |                                                        |                                                                                                    |                                   |
|                                                                                                   |                                                        |                                                                                                    | - A+ A- A A                       |
| A Secretaria Cidadãos                                                                             | Empresas                                               | Governo                                                                                               | Servidores<br>Fazendários         |
| DESTAQUE                                                                                          | ACESSE RÁPIDO                                          |                                                                                                    |                                   |
| <ul> <li>Acórdãos do CC/MG</li> </ul>                                                             | Serviços                                               | Selecionar                                                                                            |                                   |
| · CADIN-MG                                                                                        | Legislação Tributária                                  | Selecionar                                                                                            |                                   |
| Certidão de Débitos Tributários                                                                   | Sistemas de Pesquisa                                   | Selecionar                                                                                            | -                                 |
| Documentos de Arrecadação                                                                         | Finanças Públicas                                      | Selecionar                                                                                            |                                   |
| <ul> <li>IDVA</li> </ul>                                                                          | Outros Links                                           | Selecionar                                                                                            | •                                 |
| <ul> <li>Isenção de ICMS e isenção ou imunidade do IPVA – Solicitação<br/>via Internet</li> </ul> | NOTÍCIAS                                               |                                                                                                    | <mark>ର</mark> RSS - O que é RSS  |
| <ul> <li>Isenção para órgãos públicos - Orientação Tributária</li> </ul>                          | 14.08.2013 - Comunicado s<br>14.08.2013 - Parcelamento | obre o Torpedo Minas Legal<br>de Divida Ativa será realizado pas Administ                             | racñee Fazandáriae                |
| <ul> <li>ITCD - Imposto sobre Heranças e Doações</li> </ul>                                       | 02.08.2013 - Agência de C                              | assificação mantém nota positiva de Minas (                                                           | Gerais                            |
| <ul> <li>Licitações</li> </ul>                                                                    | 15.07.2013 - Educadores d                              | a Superintendência de Pirapora participam d                                                           | le capacitação em educação fiscal |
| • Minas Legal                                                                                     | 12.06.2013 - Encontro Tem<br>25.04.2013 - RECOPINACIO  | ático de Educação Fiscal em Varginha<br>NAL - suspensão do regime                                     |                                   |
| <ul> <li>Nota Fiscal Avulsa - NFA Emissão via SIARE</li> </ul>                                    | 31.01.2013 - Governo de M                              | linas Gerais divulga Balanço de 2012                                                                  |                                   |
| Note Field Fletrânice (NF.e)                                                                      | 11.01.2013 - Substituição T                            | ributária – Ajuste de MVA – Alíquota de 4%                                                            | prevista na Resolução do Senado   |
| Besquisa à Legislação Tributária - LegisFácil                                                     | 04.12.2012 - Fazenda apre                              | senta Tabela e Escala do IPVA 2013                                                                    |                                   |
| - Dradulas Dural, Navias Dassas                                                                   | 25.10.2012 - SEF disponibil                            | iza novo aplicativo para a emissão do Docur                                                           | mento de Arrecadação Estadual     |
| Produtor Rurai - Novas Regras                                                                     | 20.09.2012 - Parcelamento<br>13.08.2012 - Aviso aos co | <ul> <li>Pagamento por Boleto Bancario<br/>atribuintes do ITCD-via judicial em Belo Horizi</li> </ul> | onte                              |
| <ul> <li>Programas e Ações Institucionais</li> </ul>                                              | 28.05.2012 - Regulamentaç                              | ão da Lei de Acesso à Informação                                                                      | unite -                           |
| <ul> <li>Restituição de tributos e outras receitas- Solicitação via internet</li> </ul>           | 01.11.2011 - Caixa postal o                            | lo SIARE                                                                                              |                                   |
| * SIAFI-MG                                                                                        | 26.09.2011 - NF-e na vend<br>04.08.2011 - Governador / | a a Orgãos da Administração Pública<br>ntonio Anastasia Ianca Minas I ecol. Cidada                    | nia Fiscal                        |
| · SIARE                                                                                           | 17.05.2011 - Nota Fiscal El                            | etrônica: Comunicado da Subsecretaria da R                                                            | teceita Estadual                  |
| <ul> <li>Simples Nacional</li> </ul>                                                              | 28.11.2006 - APÔLICES (tit                             | ulos públicos) emitidos pelo Estado foram pr                                                          | escritos em 1972                  |

O consulente obterá informações quanto ao acesso, à obtenção de senha, etc., devendo clicar no link "*Sistema Integrado de Administração da Receita Estadual (SIARE)*".

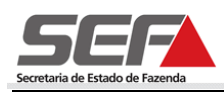

| Empresas<br>Apuração de Estoque de Mercadorias-         | Sistema Integrado de Administração da Receita Estadual (SIARE) - informações                                                                                                    |  |  |  |  |  |
|---------------------------------------------------------|----------------------------------------------------------------------------------------------------|--|--|--|--|--|
| ST                                                      | Descrição:                                                                                                    |  |  |  |  |  |
| Cadastro Contabilista/Empresa<br>Contábil (habilitação) | A Secretaria de Estado de Fazenda de Minas Gerais (SEF-MG) oferece diversos serviços na internet, através do Sistema Integrado                                                                                                    |  |  |  |  |  |
| Cadastro Contribuintes ICMS Mineiros                    | de Administração da Receita Estadual (SIARE) Alguns serviços são de livre acesso, outros têm acesso restrito, mediante senha de                                                                                                    |  |  |  |  |  |
| Cadastro Contribuintes ICMS ST<br>externos              | segurança especifica, sendo oferecidos, exclusivamente, para contribuintes, contabilistas e empresas contábeis inscritos no<br>cadastro informatizado da SEF-I/IG.                                                                              |  |  |  |  |  |
| Cadastro de Produtor Rural                              | Para habilitarem-se a criar a senha de acesso à área restrita do SIARE, os contribuintes do Imposto sobre Operações relativas à                                                                                                    |  |  |  |  |  |
| Canais de Atendimento                                   | Circulação de Mercadorias e sobre Prestações de Serviços de Transporte Interestadual e Intermunicipal e de Comunicação (ICMS),<br>os contabilistas e as empresas contábeis em atividade e cadastrados até 31/12/2004 devem entregar um Termo de |  |  |  |  |  |
| Certidão de Débitos Tributários                         |                                                                                                    |  |  |  |  |  |
| Certificação da Autenticidade de                        | Responsabilidade, utilizando tormulario proprio e observando as orientações pertinentes, disponibilizadas no menu abaixo. Us<br>demais contribuíntes, anós a finalização do processo de inscrição, também se torpam babilitados.                |  |  |  |  |  |
| Documentos                                              | ucinais contribuintes, apos a intanzação do processo de inscrição, tâmbém se tornam habilitados.                                                                                                    |  |  |  |  |  |
| Classificação de Atividades                             | Valor da taxa:                                                                                                    |  |  |  |  |  |
| Conselho de Contribuintes                               |                                                                                                    |  |  |  |  |  |
| Declarações e Demonstrativos                            | Para acesso ao SIARE: Gratuito.                                                                                                    |  |  |  |  |  |
| Documentos de Arrecadação                               | Documentos necessários:                                                                                                    |  |  |  |  |  |
| Documentos Fiscais                                      |                                                                                                    |  |  |  |  |  |
| ECF                                                     | Termo de Responsabilidade, no caso de contribuinte, contabilista ou empresa contábil, para utilizar os serviços disponibilizados na<br>área de acesso restrito do SIARE.                                                                        |  |  |  |  |  |
| Educação Fiscal                                         |                                                                                                    |  |  |  |  |  |
| Formulários                                             | Passo a passo:                                                                                                    |  |  |  |  |  |
| Impostos                                                |                                                                                                    |  |  |  |  |  |
| LegisFácil - Pesquisa Integrada à                       | passo a passo - SIARE                                                                                                    |  |  |  |  |  |
| Legislação e Orientação Tributária                      | $\sim$                                                                                                    |  |  |  |  |  |

Será exibida a tela do SIARE, e, caso não possua senha de acesso, o contribuinte deverá ler as instruções de "*Primeiro Acesso*".

| Siare<br>Sicilia<br>Sector                                                                                                    |                                                                                                    |                                                                             |
|----------------------------------------------------------------------------------------------------|----------------------------------------------------------------------------------------------------|-----------------------------------------------------------------------------|
| ATICMS - Atualização do<br>ICMS vencido<br>Cadastrar Pessoa<br>Alteração Cadastral de<br>Gráfica Estabelec. Outra UF<br>Cadastro de Imóveis | Senha de segurança<br>Diversos serviços estão sendo disponibilizados no SIARE, desde janeiro de 2005, com acesso<br>restrito a pessoas jurídicas e outros usuários inscritos no cadastro informatizado da SEF/MG. As<br>solicitações desses serviços devem ser feitas exclusivamente pela internet, mediante senha de<br>segurança específica.<br>Termo de Responsabilidade                                                                                            | Acesso com Certificado<br>Digital<br>Tipo de Usuário<br>Selecione uma opção |
| Cadastro Sincronizado ><br>Certificar Documento<br>Consulta de Contribuinte ><br>Comprovante de Inscrição >                                 | Para habilitar-se a cnar a senha, o contribuinte, contabilista ou empresa contabili cadastrado ate<br>31/12/2004 deve entregar à SEF/MG um Termo de Responsabilidade, utilizando formulário<br>próprio e observando orientações pertinentes.<br>Primeiro accesso<br>Se você está acessando o SIARE pela primeira vez, para criar sua senha de segurança, informe,<br>no lado direito desta primeira tela, o tipo de usuário, o número do CPF do sócio máster e digite, | Certificado<br>Digital                                                      |
| Estadual<br>Documento de Arrecadação ><br>Hab. de Contabilista/Empresa<br>Contábil                                                          | no campo SENHA A to Lodigo de Acesso Inicial em seu poder (oto digitos). Na seguida tela, no<br>campo "SENHA ATUAL", informe novamente o Código de Acesso Inicial - Em seguida, crie sua<br>senha, informando-a no campo "NOVA SENHA". Digite, novamente, a senha criada, no campo<br>indicado. Guarde esta senha que você criou, com todo cuidado. Ela será exigida nos próximos<br>acessos.<br>Troca de senha                                                        | Digital<br>Tipo de Usuário<br>Selecione uma opção<br>CPF:                   |
| Impressão de Termo de<br>Responsabilidade Gráfico<br>ITCD ><br>Nota Fiscal Avulsa >                                                         | A senha de segurança do SIARE será expirada a cada 180 (cento e oitenta) dias. Voróc visualizará<br>mensagem comunicando a expiração e, em seguida, a tela para troca de senha. Caso tenha<br>esquecido sua senha ou tenha dificuldade para troca-la, faça contato com a Central de<br>Atendimento da SEF/MG ou a Administração Fazendária do seu domicílio fiscal e solicite o envio<br>de outra.                                                                     | Senha:                                                                      |
| Produtor Rural >                                                                                                    |                                                                                                    |                                                                             |

# 4 Solicitação de Consulta de Contribuinte (Usuário com Login)

O sujeito passivo ou a entidade representativa de classe de contribuintes poderá formular consulta escrita à Superintendência de Tributação sobre aplicação da legislação tributária, em relação a fato de seu interesse, que será completa e exatamente descrito na petição.

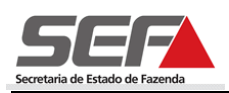

Os usuários que possuírem inscrição estadual no Estado de Minas Gerais deverão efetuar login no SIARE para formular a consulta.

Para logar no sistema, o contribuinte deverá selecionar no campo "**Tipo de Usuário**" a opção "Inscrição Estadual" e, obrigatoriamente, preencher os campos "**Inscrição Estadual**", "**CPF**" e "**Senha**", e em seguida clicar em "*Login*".

| Tipo de Usuário     |                                                   |
|---------------------|---------------------------------------------------|
| Inscrição Estadual  | ← Selecione o Tipo de Usuário: Inscrição Estadual |
| Inscrição Estadual: |                                                   |
|                     |                                                   |
| CPF:                |                                                   |
|                     | Preencha os outros campos                         |
| Senha:              |                                                   |
|                     |                                                   |
|                     |                                                   |
|                     |                                                   |
| LOGIN               |                                                   |

Após o login será exibida a tela Serviços Solicitados, na qual o SIARE relaciona os serviços solicitados referentes à inscrição estadual logada.

O contribuinte, acessando o menu *Home - Consulta de Contribuinte - Formular Consulta de Contribuinte*, poderá formular a consulta na forma a seguir demonstrada.

| SER                       |                                                                                                    |                     |
|---------------------------|----------------------------------------------------------------------------------------------------|---------------------|
| Home Aplicativos Controle | e de Acesso Consulta Relatório                                                                                                    |                     |
| Cadastro CERM             | > Serviços Solicitados                                                                                                    | $\bowtie$           |
| CDFA                      | >                                                                                                    |                     |
| CDT                       | Serviços 71 registro                                                                                                    | (s) < 1 de 8 > 1 Ir |
| CDI                       | Protocolo Tipo de Serviço Data Início                                                                                                    |                     |
| Histórico de Pagamentos   | 200.701.654.783-8 Solicitação de AIDF para Contribuinte de MG 30/05/2007                                                                                   |                     |
| Consulta de Contribuinte  | Formular Consulta de Contribuinte     o de Débitos Tributários                                                                                             |                     |
| CT-e                      | Concluida                                                                                                    |                     |
| Dealans a TCDM            | Deferido                                                                                                    |                     |
| Declaração TERM           | 200.001.001977 Alchagad de Contribuinte eladastio Nacional     00103/2008     200.001 862 825-9 Solicitação de AIDE para Contribuinte de MG     05/08/2008 |                     |
| Documento de Arrecadação  | Deferido                                                                                                    |                     |
| Exportação                | 200.802.8/9.542-5 Solicitar Certidao de Debitos Tributarios     Concluída     21/01/2000                                                                   |                     |
| Identificação             | 200.900.146.517-4 Solicitação de AIDF para Contribuinte de MG     Deferido                                                                                 |                     |
| Identificação             | 200.900.310.982-1 Solicitar Certidão de Débitos Tributários     10/02/2009     Concluída                                                                   |                     |
| Importação                | 200.900.312.146-4 Solicitar Certidão de Débitos Tributários 10/02/2009<br>Concluída                                                                        |                     |
| Inscrição Estadual        | > ☐ 200.901.683.359-0 Solicitação de AIDF para Contribuinte de MG 02/06/2009                                                                               |                     |
| ITCD                      | Pendências Ocorrências                                                                                                    | D.                  |
| Nota Fiscal Avulsa        | > ), este é seu acesso de número 535. Seu último acesso foi em 08 de Julho de                                                                              | 2013.               |
| NF-e                      | >                                                                                                    |                     |
| Parcelamento              | >                                                                                                    |                     |
| Parcelamento Especial     |                                                                                                    |                     |
| PED                       | >                                                                                                    |                     |
| Produtor Rural            | >                                                                                                    |                     |
| Produtor Rural - Pessoa   |                                                                                                    |                     |

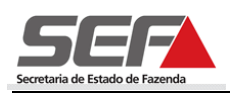

## 4.1 Aba Identificação

Ao selecionar a aba Identificação, o sistema exibirá informações cadastrais do contribuinte.

Formular Consulta de Contribuinte

| Identificação       Interações<br>Compl.       REs em Vigor       Ação Fiscal       Comprovação<br>de Saidas       Solicitação       Envio         Inscrição Estadual:       062075741.00-48                                                                                                    |                      | 7-6         |                |                              | C                        |                 |       |  |
|----------------------------------------------------------------------------------------------------|----------------------|-------------|----------------|------------------------------|--------------------------|-----------------|-------|--|
| Inscrição Estadual:       062075741.00-48         Tipo de Identificação:       CNPJ 16.762.312/0001-72         Nome/Nome Empresarial:       TST4_NOME_EMPRESARIAL_2206931         CNAE:       4722-9/01[0] Comércio varejista de carne bovina, suína e del         Regime de Recolhimento:       SIMPLES NACIONAL         Endereço       30.431-390         UF:       MG       Município:         Distrito/Povoado:       1         Bairro:       TST4_BAIRRO_27165761         Logradouro:       1         Número do Logradouro:       1         Complemento:       1         Dados de Comunicação       Fax:         Telefone:       (000) 0       Fax:         E-mail:       siareadm@fazenda.mg.g                                                                                                    | Identificação        | Compl.      | REs em Vigor   | Ação Fiscal                  | de Saídas                | Solicitação     | Envio |  |
| Inscrição Estadual:062075741.00-48Tipo de Identificação:CNPJ 16.762.312/0001-72Nome/Nome Empresarial:TST4_NOME_EMPRESARIAL_2206931CNAE:4722-9/01[0] Comércio varejista de carne bovina, suína e delRegime de Recolhimento:SIMPLES NACIONALEndereço30.431-390UF:MGMunicípio:Distrito/Povoado:BELO HORIZONTEBairro:TST4_BAIRR0_27165761Logradouro:NUANúmero do Logradouro:1Complemento:Complemento:Dados de ComunicaçãoFax:E-mail:siareadm@fazenda.mg.g                                                                                                    |                      |             |                |                              |                          |                 |       |  |
| Tipo de Identificação: CNP) 16.762.312/0001-72   Nome/Nome Empresarial: TST4_NOME_EMPRESARIAL_2206931   CNAE: 4722-9/01[0] Comércio varejista de carne bovina, suína e del   Regime de Recolhimento: SIMPLES NACIONAL   Endereço CEP:   30.431-390 Município:   UF: MG   Distrito/Povoado:   Bairro: TST4_BAIRRO_27165761   Logradouro: RUA   Número do Logradouro:   1   Complemento CEP   Complemento:   Dados de Comunicação   Telefone:   (000)   0   Fax:   E-mail:                                                                                                    | Inscrição Estad      | lual:       | 06207574       | 41.00-48                     |                          |                 |       |  |
| Nome/Nome Empresarial: TST4_NOME_EMPRESARIAL_2206931   CNAE: 4722-9/01[0] Comércio varejista de carne bovina, suína e del   Regime de Recolhimento: SIMPLES NACIONAL   Endereço 30.431-390   UF: MG   MG Município:   Distrito/Povoado: Image: Simples for the second second | Tipo de Identifi     | CNPJ 16.7   | 762.312/0001-2 | 72                           |                          |                 |       |  |
| CNAE: 4722-9/01[0] Comércio varejista de carne bovina, suína e del   Regime de Recolhimento: SIMPLES NACIONAL   Endereço CEP:   QEP: 30.431-390   UF: MG   MG Município:   Distrito/Povoado: Image: Del Horizonte   Bairro: TST4_BAIRR0_27165761   Logradouro: 1   Número do Logradouro: 1   Complemento CEP   Complemento:   Dados de Comunicação   Telefone:   [000]   Fax:   e-mail:                                                                                                    | Nome/Nome E          | mpresarial: | TST4_NO        | ME_EMPRESARI                 | AL_2206931               |                 |       |  |
| Regime de Recolhimento: SIMPLES NACIONAL   Endereço 30.431-390   CEP: 30.431-390   UF: MG   MG Município:   BeLO HORIZONTE   Distrito/Povoado:   Bairro: TST4_BAIRRO_27165761   Logradouro: RUA   TST4_LOGRADOURO_27165761   Número do Logradouro:   1   Complemento CEP   Complemento:   Dados de Comunicação   Telefone:   (000)   Fax:   siareadm@fazenda.mg.g                                                                                                    | CNAE:                |             | 4722-9/0       | 1[01 Comércio                | varejista de carne bovir | na, suína e dei |       |  |
| Endereço   CEP: 30.431-390   UF: MG   MG Município:   Distrito/Povoado:   Distrito/Povoado:   Bairro: TST4_BAIRR0_27165761   Logradouro: RUA   TST4_LOGRADOUR0_27165761   Número do Logradouro:   1   Complemento CEP   Complemento:   Dados de Comunicação   Telefone:   (000)   6   Fax:   e-mail:                                                                                                    | Regime de Reco       | SIMPLES I   | NACIONAL       |                              |                          |                 |       |  |
| CEP: 30.431-390   UF: MG   Mg Município:   Distrito/Povoado: ELO HORIZONTE   Distrito/Povoado: TST4_BAIRR0_27165761   Bairro: TST4_BAIRR0_27165761   Logradouro: RUA   TST4_LOGRADOUR0_27165761   Número do Logradouro: 1   Complemento CEP   Complemento:   Dados de Comunicação   Telefone:   (000)   Fax:   siareadm@fazenda.mg.g                                                                                                    | Endereço             |             |                |                              |                          |                 |       |  |
| UF: MG Município: BELO HORIZONTE   Distrito/Povoado:                                                                                                    | CEP:                 |             | 30.431-3       | 90                           |                          |                 |       |  |
| Distrito/Povoado:   Bairro:   TST4_BAIRRO_27165761   Logradouro:   RUA   TST4_LOGRADOURO_27165761   Número do Logradouro:   1   Complemento CEP   Complemento:   Dados de Comunicação   Telefone:   (000)   Fax:   siareadm@fazenda.mg.g                                                                                                    | UF:                  |             | MG             |                              | Município:               | BELO HORIZON    | 1TE   |  |
| Bairro: TST4_BAIRRO_27165761   Logradouro: RUA   RUA TST4_LOGRADOURO_27165761   Número do Logradouro: 1   Complemento CEP   Complemento:   Dados de Comunicação   Telefone:   (000)   Fax:   siareadm@fazenda.mg.g                                                                                                    | Distrito/Povoado:    |             |                |                              |                          |                 |       |  |
| Logradouro: RUA TST4_LOGRADOURO_27165761   Número do Logradouro: 1   Complemento CEP   Complemento:   Dados de Comunicação   Telefone:   [000]   Fax:   siareadm@fazenda.mg.g                                                                                                    | Bairro:              |             | TST4_BA        | TST4_BAIRRO_27165761         |                          |                 |       |  |
| Número do Logradouro:     1       Complemento CEP       Complemento:       Dados de Comunicação       Telefone:     (000) 0       Fax:       E-mail:                                                                                                    | Logradouro:          |             | RUA            | RUA TST4_LOGRADOUR0_27165761 |                          |                 |       |  |
| Complemento CEP         Complemento:         Dados de Comunicação         Telefone:       (000) 0         F-mail:       siareadm@fazenda.mg.g                                                                                                    | Número do Log        | radouro:    | 1              |                              |                          |                 |       |  |
| Complemento:       Dados de Comunicação       Telefone:     (000)       E-mail:     siareadm@fazenda.mg.g                                                                                                    | Complemento C        | EP          |                |                              |                          |                 |       |  |
| Dados de Comunicação       Telefone:     (000)     0       E-mail:     siareadm@fazenda.mg.g                                                                                                    | Complemento:         |             |                |                              |                          |                 |       |  |
| Telefone:         (000)         0         Fax:           E-mail:         siareadm@fazenda.mg.g                                                                                                    | Dados de Comunicação |             |                |                              |                          |                 |       |  |
| E-mail: siareadm@fazenda.mg.g                                                                                                    | Telefone:            |             | (000) 0        |                              | Fax:                     |                 |       |  |
|                                                                                                    | E-mail: siarea       |             | siareadm@fazen | ida.mg.g                     |                          |                 |       |  |
| Caixa Postal: CEP da Caixa Postal:                                                                                                    | Caixa Postal:        |             |                |                              | CEP da Caixa Postal:     |                 |       |  |

### 4.2 Aba Informações Complementares

Na aba Informações Complementares, deverão ser preenchidas as informações solicitadas, inclusive quanto à taxa de expediente.

Caso o pedido não se enquadre nas hipóteses de isenção de taxa, ao final da solicitação, o sistema irá fornecer o DAE (Documento de Arrecadação Estadual) referente à solicitação de Consulta de Contribuinte.

**Importante:** Segundo a Lei 6.763/1975, são isentos da Taxa de Expediente os atos e os documentos relativos:

- aos interesses de entidades de assistência social, de beneficência, de educação ou de cultura, devidamente reconhecidas, observados os requisitos previstos em Regulamento;
- aos interesses da União, dos Estados, do Distrito Federal, dos Municípios e das demais pessoas jurídicas de direito público interno, na forma estabelecida em regulamento e desde que haja reciprocidade de tratamento tributário;
- aos interesses de partido político e de templo de qualquer culto;
- aos interesses da Companhia de Habitação do Estado de Minas Gerais (COHAB MG).

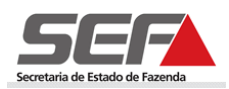

#### Formular Consulta de Contribuinte

| Identificação                                                                                                    | Informações<br>Compl. | REs em Vigor | Ação Fiscal | Comprovação<br>de Saídas | Solicitação | Envio |  |  |  |
|----------------------------------------------------------------------------------------------------|-----------------------|--------------|-------------|--------------------------|-------------|-------|--|--|--|
|                                                                                                    |                       |              |             |                          |             |       |  |  |  |
| Contribuinte de outros tributos? 🛛 🖸 Sim 🔍 Não                                                                     |                       |              |             |                          |             |       |  |  |  |
| Tributos                                                                                                    | Tributos              |              |             |                          |             |       |  |  |  |
| CMS SUBSTI                                                                                                    | TUICAO TRIBUTAR       | IA           |             |                          |             |       |  |  |  |
| IPVA                                                                                                    |                       |              |             |                          |             |       |  |  |  |
| O pedido se enquadra em hipótese de isenção da taxa<br>de expediente devida pela análise? <sup>1</sup> O Sim O Não |                       |              |             |                          |             |       |  |  |  |
|                                                                                                    |                       |              |             |                          |             |       |  |  |  |

#### 4.3 Aba Regimes Especiais em Vigor

Caso possua regime especial em vigor, relacionado com a matéria solicitada, o contribuinte deverá selecionar o número do RE/PTA.

#### Formular Consulta de Contribuinte

| Identificação                                        | Informações<br>Compl. | REs em Vigor | Ação Fiscal | Comprovação<br>de Saídas | Solicitação | Envio |
|------------------------------------------------------|-----------------------|--------------|-------------|--------------------------|-------------|-------|
| Regime Especial em Vigor sobre a Matéria da Consulta |                       |              |             |                          |             |       |
| Possui Regime                                        | Especial em vig       | la Consulta? | 💟 Sim       | 🔍 Não                    |             |       |

#### 4.4 Aba Ação Fiscal

Nesta aba, o consulente, conforme previsto no parágrafo único do art. 37 do RPTA/08, deverá informar se algum de seus estabelecimentos encontra-se sob ação fiscal.

| Formular Consulta de Contribuinte         |                       |              |             |                          |             |       |  |  |
|-------------------------------------------|-----------------------|--------------|-------------|--------------------------|-------------|-------|--|--|
| Identificação                             | Informações<br>Compl. | REs em Vigor | Ação Fiscal | Comprovação<br>de Saídas | Solicitação | Envio |  |  |
|                                           |                       |              |             |                          |             |       |  |  |
| Possui estabelecimento sob ação fiscal?   |                       |              |             |                          |             |       |  |  |
| Estabelecimentos alcançados pela Consulta |                       |              |             |                          |             |       |  |  |
| 🗆 Inscrição Estadual do Estabelecimento   |                       |              |             |                          |             |       |  |  |
| Incluir   Excluir                         |                       |              |             |                          |             |       |  |  |

Após clicar em "*Incluir*" serão listadas todas as inscrições estaduais vinculadas àquela que foi logada no SIARE. O contribuinte deverá selecionar as inscrições estaduais relativas aos estabelecimentos que estão sob ação fiscal.

| Estabelecimentos     |                    |                               | 2 registro(s |
|----------------------|--------------------|-------------------------------|--------------|
| 🗌 Inscrição Estadual | CPF/CNPJ           | Nome Empresarial              |              |
| 001001712.00-80      | 00.455.984/0005-29 | TST4_NOME_EMPRESARIAL_2976800 |              |
| 001001712.01-60      | 00.455.984/0004-48 | TST4_NOME_EMPRESARIAL_2987214 |              |

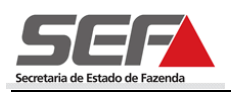

### 4.5 Aba Comprovação de Saídas

Na aba Comprovação de Saídas, o contribuinte irá informar a forma utilizada para comprovar as suas saídas.

Formular Consulta de Contribuinte

| Identificação                         | Informações<br>Compl. | REs em Vigo | r          | Ação | o Fisc  | al  | Comprovação<br>de Saídas | Solicitação | Envio          |
|---------------------------------------|-----------------------|-------------|------------|------|---------|-----|--------------------------|-------------|----------------|
| Forma Utilizada para Comprovar Saídas |                       |             |            |      |         |     |                          |             |                |
| Dispensado de                         | comprovação d         | e saídas?   | $\bigcirc$ | Sim  | ۲       | Não |                          |             |                |
| Utiliza ECF?                          |                       |             | $\bigcirc$ | Sim  | ۲       | Não |                          |             |                |
| Utiliza PED?                          |                       |             | ۲          | Sim  | $\odot$ | Não |                          |             |                |
| Utiliza Nota Fis                      | cal Eletrônica?       |             | ۲          | Sim  | $\odot$ | Não |                          |             |                |
|                                       |                       |             |            |      |         |     |                          |             |                |
| Documentos Fi                         | scais                 |             |            |      |         |     |                          |             |                |
| Espécie                               |                       |             |            |      |         |     | Modelo                   | S           | érie Sub-Série |
| Incluir   Exclui                      | r                     |             |            |      |         |     |                          |             |                |

Se necessário, poderá informar outros documentos fiscais, utilizando o comando "*Incluir*" em "*Documentos Fiscais*".

### 4.6 Aba Solicitação

O contribuinte deverá acionar a aba Solicitação para anexar o documento contendo a descrição exata e completa do fato objeto da consulta, clicando em "Anexar Documento" do container "Anexação do Arquivo da Consulta".

Formular Consulta de Contribuinte

| Identificação                         | Informações<br>Compl. | REs em Vigor     | Ação Fiscal     | Comprovação<br>de Saídas | Solicitação | Envio |  |
|---------------------------------------|-----------------------|------------------|-----------------|--------------------------|-------------|-------|--|
| Anexação do Arquivo da Consulta       |                       |                  |                 |                          |             |       |  |
| Assunto da Con                        | sulta:                |                  |                 | -                        | Hashing:    |       |  |
| Anexar Documento Visualizar Documento |                       |                  |                 |                          |             |       |  |
| Documentos Co                         | mplementares          |                  |                 |                          |             |       |  |
| Descrição do                          | documento anex        | ado              |                 |                          | Hashing     |       |  |
| Anexar Documen                        | to   Excluir Docu     | imento Anexado   | Visualizar Docu | mento                    |             |       |  |
| Documentos a 9                        | Serem Entregue        | es na Repartição | •               |                          |             |       |  |
| 🗌 Descrição do                        | documento             |                  |                 |                          | Situação    |       |  |
| Incluir Documento   Excluir Documento |                       |                  |                 |                          |             |       |  |

O arquivo anexado deverá ser único e estar com **extensão** .pdf em formato texto, não em imagem, e de tamanho máximo de 5MB. O contribuinte deverá clicar em "Procurar..." e selecionar o documento desejado. Após a seleção do arquivo, deverá digitar uma descrição e "Confirmar".

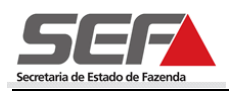

|                  |                               | digitar uma descrição para |
|------------------|-------------------------------|----------------------------|
| Anexação do arqu | ivo                           | o documento .pdf anexado   |
| Arquivo:         | Z:\Documents and Set Procurar |                            |
| Descrição:       | Consulta de Contribuinte      |                            |

Após anexação do arquivo, o sistema exibirá a mensagem "Documento incluído com sucesso", podendo o documento ser visualizado ou mesmo alterado. Para alterá-lo, executar novamente os comandos retrocitados.

Formular Consulta de Contribuinte

Formular Consulta de Contribuinte

| Documento inc                           | luído com suce        | 550                                  |                 |                                      |                  |       |  |  |  |
|-----------------------------------------|-----------------------|--------------------------------------|-----------------|--------------------------------------|------------------|-------|--|--|--|
| Identificação                           | Informações<br>Compl. | REs em Vigor                         | Ação Fiscal     | Comprovação<br>de Saídas Solicitação |                  | Envio |  |  |  |
| Anexação do Arquivo da Consulta         |                       |                                      |                 |                                      |                  |       |  |  |  |
| Assunto da Con                          | isulta:               | consulta - 81184                     | Hashing:        | 9a49392c5b685a                       | 8e599ecf826e6edb | f3    |  |  |  |
| Anexar Documento   Visualizar Documento |                       |                                      |                 |                                      |                  |       |  |  |  |
|                                         |                       |                                      |                 |                                      |                  |       |  |  |  |
| Documentos Co                           | mplementares          |                                      |                 |                                      |                  |       |  |  |  |
| Descrição do                            | documento anex        | cado                                 |                 |                                      | Hashing          |       |  |  |  |
| Anexar Document                         | to   Excluir Doci     | imento Anexado                       | Visualizar Docu | mento                                |                  |       |  |  |  |
| Documentos a (                          | Sorom Entroque        | oc na Ponarticão                     |                 |                                      |                  |       |  |  |  |
| Documentos a s                          | Serem Endegu          | es na keparuyau                      | ,               |                                      |                  |       |  |  |  |
| Descrição do                            | documento             |                                      |                 |                                      | Situação         |       |  |  |  |
| Incluir Document                        | to   Excluir Docu     | ncluir Documento   Excluir Documento |                 |                                      |                  |       |  |  |  |

Para anexação de outros documentos, o consulente deverá utilizar a aba "*Documentos Complementares*". E caso seja necessária a inclusão de documentos com outros formatos ou com tamanho superior a 5MB, poderá informá-los no container "*Documentos a Serem Entregues na Repartição*", clicando em "*Incluir Documento*" e informando sua descrição.

| Identificação                           | Informações<br>Compl.               | REs em Vigor     | Ação Fiscal     | Comprovação<br>de Saídas | Solicitação      | Envio |  |  |
|-----------------------------------------|-------------------------------------|------------------|-----------------|--------------------------|------------------|-------|--|--|
| Anexação do Arquivo da Consulta         |                                     |                  |                 |                          |                  |       |  |  |
| Assunto da Cor                          | nsulta:                             | consulta - 81184 | Hashing:        | 9a49392c5b685a           | 8e599ecf826e6edb | f3    |  |  |
| Anexar Documento   Visualizar Documento |                                     |                  |                 |                          |                  |       |  |  |
|                                         |                                     |                  |                 |                          |                  |       |  |  |
| Documentos Co                           | omplementares                       |                  |                 |                          |                  |       |  |  |
| Descrição do                            | documento anex                      | cado             |                 |                          | Hashing          |       |  |  |
| Anexar Documen                          | to Excluir Doc                      | umento Anexado   | Visualizar Docu | imento                   |                  |       |  |  |
|                                         |                                     |                  |                 |                          |                  |       |  |  |
| Documentos a                            | Serem Entregu                       | es na Repartição |                 |                          |                  |       |  |  |
| Descrição do                            | documento                           |                  |                 |                          | Situação         |       |  |  |
| Incluir Documen                         | incluir Documento Excluir Documento |                  |                 |                          |                  |       |  |  |

#### 4.7 Aba Envio

Para confirmar o envio da solicitação, o contribuinte deverá digitar os caracteres verificadores e "*Confirmar*".

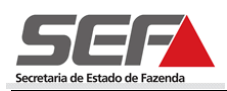

| Formular Cons                                         | sulta de Contrib                                | uinte            |             |                          |             |       |
|-------------------------------------------------------|-------------------------------------------------|------------------|-------------|--------------------------|-------------|-------|
| Identificação                                         | Informações<br>Compl.                           | REs em Vigor     | Ação Fiscal | Comprovação<br>de Saídas | Solicitação | Envio |
|                                                       |                                                 |                  |             |                          |             |       |
| Confirma o envio d                                    | le sua Consulta?                                |                  |             |                          |             |       |
|                                                       |                                                 |                  | txJ         | t 7                      |             |       |
|                                                       |                                                 |                  |             |                          |             |       |
| Digite os caractere<br>Se você não conse<br>Confirmar | es ao lado<br>eguir visualizar a im<br>DESISTIR | agem clique aqui |             |                          |             |       |

No momento da confirmação da solicitação de Consulta de Contribuinte, caso o usuário não tenha preenchido todos os campos obrigatórios, o sistema irá exibir uma mensagem informando quais os campos deverão ser informados.

Em seguida será exibida a tela Confirmação da Solicitação com os dados da solicitação.

| Confirmação da Solicitação                                             |                                                                    |  |  |  |  |  |  |
|------------------------------------------------------------------------|--------------------------------------------------------------------|--|--|--|--|--|--|
| Solicitação efetuada com sucesso                                       |                                                                    |  |  |  |  |  |  |
| Dados da Solicitação                                                   |                                                                    |  |  |  |  |  |  |
| Número do PTA:                                                         | 45.000002471-89                                                    |  |  |  |  |  |  |
| Número do Protocolo:                                                   | 201.300.003.066-7                                                  |  |  |  |  |  |  |
| Número do DAE:                                                         | 00037777667-98                                                     |  |  |  |  |  |  |
| Documentos que devem ser enviados:                                     | (nenhuma pendência de documentos)                                  |  |  |  |  |  |  |
| Observações :                                                          | (*) O não pagamento do DAE implica em cancelamento da solicitação. |  |  |  |  |  |  |
| Imprimir Comprovante do Protocolo   Imprimir DAE de Taxa de Expediente |                                                                    |  |  |  |  |  |  |
| Sr(a). Usuário(a),                                                     |                                                                    |  |  |  |  |  |  |

Favor imprimir esta página ou anotar a senha, pois ela é fundamental para o acompanhamento do serviço.

É recomendável imprimir o comprovante do protocolo e, se desejar, o DAE (Documento de Arrecadação Estadual) referente à taxa de expediente, clicando em "*Imprimir DAE de Taxa de Expediente*".

| SECRETARIA DE ESTADO DE FAZENDA<br>DE MINAS GERAIS                                                                                                    | COMPROVANTE DE SOLICITAÇÃO DE<br>SERVIÇO | SECRETARIA DE ESTADO DE<br>FAZENDA DE MINAS GERAIS                                                                                      | Validade         TIPO DE IDENTIFICAÇÃO<br>1 · NECR ESTACUAL         3 · ONRU           30/12/2013         2 · NECR PROD RURAL         4 · OPP           Tipo         Número de lisentificação |
|----------------------------------------------------------------------------------------------------|------------------------------------------|----------------------------------------------------------------------------------------------------|----------------------------------------------------------------------------------------------------|
| IDENTIFIC                                                                                                    | CAÇÃO DO SERVIÇO                         | Nome                                                                                                    | 1 702018082.00-32<br>Código Município em MG (para produtor rural e não inscrito)                                                                                                    |
| NÚMERO DO PROTOCOLO         SERVIÇO           (201.300.003.068-3)         Consul                                                                                                    | a de Contribuinte                        | HOM5_NOME_EMPRESARIAL_1088840                                                                                                    | 035<br>Més Ano de Referência                                                                                                    |
| CPF REQUISITANTE NOME<br>030.803.336-16                                                                                                    | PRISCILA ALVES PRIME IN                  | . RUA HOM5_LOGRADOURO_2208785, 1, - HOM5_BAIRRO_22                                                                                      |                                                                                                    |
|                                                                                                    |                                          | ARAGUARI MG 03432468674                                                                                                    | 00037777770-13                                                                                                    |
| IDENTIFICAÇÃO DO SOLICITANTE           IDENTIFICAÇÃO         DATA DA SOLICITAÇÃO           Inscrição Estadual         702016062.00.32         09/07/2013           NOMENOME EMPRESARIAL         DATA DA EMISSÃO           HODS_NOME_EMPRESARIAL_1086640         09/07/2013 |                                          | (Histórico:<br>O não pagamento do DAE implica em cancelamento da solicitação.<br>183-7 TAXA EXFEDIENTE-ATOS SERMS REF#3-#3#3 R61.213,45 |                                                                                                    |
| oc<br>Solicitação de Consulta de Contribuinte<br>Protocolo gerado com sucesso!                                                                                                    | 3SERVAÇÕES                               | Linha Digitável: 85610000012 9 13450213131 8 23012000377 0 777701                                                                       | 30991 9<br>TOTAL Rs 1.213.45                                                                                                    |

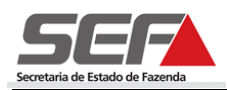

Após pagamento do DAE, a situação do protocolo passará de "Aguardando Pagamento de DAE" para a fase "Em análise preliminar".

**Importante:** O contribuinte, em qualquer momento, poderá acessar o SIARE e consultar em que fase se encontra a sua solicitação e, se existentes, visualizar as "*Pendências*" e/ou "*Ocorrências*" relativas ao protocolo.

| Serviços Solicitados       |                                       |                                                             |
|----------------------------|---------------------------------------|-------------------------------------------------------------|
| Servicos                   |                                       | $1 \operatorname{registro}(s) < 1 \operatorname{de}(1 > 1)$ |
|                            |                                       | Data Início                                                 |
| Protocolo                  | Tipo de Serviço                       | Fase                                                        |
| 201.300.003.346-1          | Consulta de Contribuinte              | 25/07/2013<br>Aguardando Pagamento de DAE                   |
| Pendências Ocorrências     |                                       | <u> </u>                                                    |
| NÃO ENCONTRADO, este é seu | acesso de número 4. Seu último acesso | o foi em 25 de Julho de 2013.                               |

# 5 Solicitação de Desistência da Consulta (Usuário com Login)

O consulente, acessando o menu "*Home - Consulta de Contribuinte - Solicitar Desistência Consulta Contribuinte*", poderá desistir da Consulta de Contribuinte ou de Recurso de Consulta de Contribuinte, em qualquer fase, enquanto o protocolo estiver sendo analisado.

|                            | _                      |                                                      |        |        |                    |                       |         |                                                      |           |
|----------------------------|------------------------|------------------------------------------------------|--------|--------|--------------------|-----------------------|---------|------------------------------------------------------|-----------|
|                            |                        |                                                      |        |        |                    |                       |         |                                                      |           |
| Home Aplicativos Contr     | role de                | Acesso C                                             | onsul  | ta Rel | atório             |                       |         |                                                      |           |
| Cadastro CERM              | >                      | Caixa d                                              | ie Me  | ensage | ens                |                       |         |                                                      |           |
| CDFA                       | >                      |                                                      |        |        |                    |                       |         |                                                      |           |
| CDT                        | >                      | 🗴 Você tem 39 mensagens não lidas, desde 06/02/2013. |        |        |                    |                       |         |                                                      |           |
| Consulta de Contribuinte   | nsuita de Contribuinte |                                                      |        |        |                    |                       |         |                                                      |           |
| CT-e                       | s                      | olicitar Des                                         | istênc | ia Con | sulta Contribuinte | Todas, ON             | lão Lid | as. Olidas. O Excluídas.                             |           |
| Documento de Arrecadac     | ão. ≥ Ei               | ormular Red                                          | curso  |        | _                  |                       |         |                                                      |           |
|                            |                        |                                                      |        |        | Sol                | licita desistência de | dd/m    | m/aada de Cratéibuinte dd/mm/aaaa                    | PESOUISOR |
| The stiff of star          |                        |                                                      |        |        | _                  |                       |         | 00                                                   |           |
| Identificação              |                        | Mensagens b6 registros < 1 de 7 > 1                  |        |        |                    |                       |         | os < 1 de 7 > 1                                      |           |
| Inscrição Estadual         | >                      |                                                      |        |        | Data Envio         | Data Ciência          | Q       | Assunto                                              | Categoria |
| Nota Fiscal Avulsa         | >                      |                                                      | ×      |        | 12/01/2016         |                       |         | Aviso do Resultado do Processamento da<br>Declaração |           |
| NF-e                       | >                      |                                                      | ×      |        | 07/12/2015         |                       |         | Aviso do Resultado do Processamento da<br>Declaração |           |
| Parcelamento               | >                      |                                                      | ×      |        | 09/11/2015         |                       |         | Aviso do Resultado do Processamento da               |           |
| PED                        | >                      |                                                      | ~      |        | 00/11/2015         |                       |         | Aviso do Resultado do Processamento da               |           |
| Regime Especial            | >                      | _                                                    | ^      |        | 09/11/2015         |                       |         | Declaração                                           |           |
| Produtor Rural - Pessoa    | >                      |                                                      | ×      |        | 08/10/2015         |                       |         | Aviso do Resultado do Processamento da<br>Declaração |           |
| Juridica                   |                        |                                                      | ×      |        | 08/09/2015         |                       |         | Aviso do Resultado do Processamento da<br>Declaração |           |
| Registro de Saida          | >                      |                                                      | ×      | Ŕ      | 07/08/2015         |                       |         | Aviso do Resultado do Processamento da<br>Declaração |           |
| //nwww2 fazenda mg gov hr4 | /<br>1/13/col          | /ctrl/SOL/CC                                         | NSCO   | DNT/CA |                    | O-VISUALIZAR          |         | Aviso do Resultado do Processamento da               |           |

Para isso, é necessário inserir o número do protocolo da Consulta ou do Recurso, conforme o caso, e clicar em "*Pesquisar*". O SIARE apresentará os dados do protocolo e do contribuinte. Em seguida, acrescentar o motivo da desistência e "*Confirmar*".

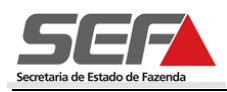

#### Solicitar Desistência de Pedido de Consulta Contribuinte

| Identificação do Pedido de Consulta Con                                                                | tribuinte                     |
|----------------------------------------------------------------------------------------------------|-------------------------------|
| Nº do Protocolo:                                                                                       | 201.600.332.460-5             |
| Dados do Pedido                                                                                        |                               |
| Nº do Protocolo:                                                                                       | 201.600.332.460-5             |
| Nº do PTA:                                                                                             | 45.000010794-33               |
| Inscrição Estadual:                                                                                    | 062075741.00-48               |
| CPF/CNPJ:                                                                                              | 16.762.312/0001-72            |
| Nome/Nome Empresarial:                                                                                 | TST4_NOME_EMPRESARIAL_2206931 |
| Motivo                                                                                                 |                               |
| Motivo Desistência:                                                                                    |                               |
| Confirma o cancelamento do pedido de Consu                                                             | Ilta de Contribuinte?         |
| Digite os caracteres ao lado<br>Se você não conseguir visualizar a imagem clique<br>CONFIRMER DESISTIR | k R O S p                     |

Será exibida a tela Confirmação da Solicitação com os dados do protocolo de desistência, podendo o consulente imprimir o comprovante.

## 6 Solicitação de Recurso (Usuário com Login)

O consulente, após o login no SIARE, acessando o menu "*Home - Consulta de Contribuinte - Formular Recurso*", poderá solicitar recurso da consulta de contribuinte respondida.

| Home Aplicativos Contro  | ole de A | Acesso Consulta Relatório                 |                                           |                                     |
|--------------------------|----------|-------------------------------------------|-------------------------------------------|-------------------------------------|
| Cadastro CERM            | >        | Serviços Solicitados                      |                                           |                                     |
| CDFA                     | >        |                                           |                                           |                                     |
|                          |          | Serviços                                  |                                           | 304 Registro(s) < 23 de 31 > 23 Ir  |
| CDT                      | >        | Protocolo                                 | Tipo de Serviço                           | Data Início<br>Fase                 |
| Consulta de Contribuinte | > Forr   | mular Consulta de Contribuinte            | Consulta de Contribuinte                  | 22/09/2014<br>Solicitação Arquivada |
| CT-e                     | > Soli   | licitar Desistência Consulta Contribuinte | iolicitar Certidão de Débitos Tributários | 22/09/2014<br>Concluída             |
| Declaração TFRM          | Forr     | mular Recurso                             | iolicitar Certidão de Débitos Tributários | 29/09/2014<br>Concluída             |
| Documento de Arrecadaçã  | io >     | 201.405.0597834445Recurso                 | Regime Especial - Pedido de Retificação   | 01/10/2014<br>Finalizado            |
| ITCD                     | >        | 201.405.052.712-4                         | Cancelamento Extemporâneo                 | 02/10/2014<br>Deferido              |
| Identificação            | >        | 201.405.231.404-7                         | Solicitar Certidão de Débitos Tributários | 10/10/2014<br>Concluída             |
| Inscrição Estadual       |          | 201.405.249.496-7                         | Solicitar Certidão de Débitos Tributários | 10/10/2014<br>Concluída             |
|                          |          | 201.405.577.738-2                         | Solicitar Certidão de Débitos Tributários | 29/10/2014<br>Concluída             |
| Nota Fiscal Avulsa       | >        | 201.405.764.931-4                         | Solicitar Certidão de Débitos Tributários | 07/11/2014<br>Concluída             |
| NF-e                     | >        |                                           | Colinitar Cortidão do Débitos Tributários | 11/11/2014                          |

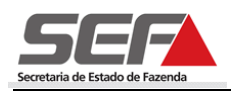

Para isso, basta digitar o número do PTA e clicar em "Pesquisar".

| Cadastrar Solicitação de I    | Recurso               |                   |       |                    |                 |    |
|-------------------------------|-----------------------|-------------------|-------|--------------------|-----------------|----|
|                               |                       |                   |       |                    |                 |    |
| Filtro                        |                       |                   |       |                    |                 |    |
| Nº do PTA:                    |                       |                   |       | PESQUISAR          |                 |    |
| Solicitante                   |                       |                   |       |                    |                 |    |
| CPF/CNPJ:                     |                       |                   |       |                    |                 |    |
| Nome/Nome Empresarial:        |                       |                   |       |                    |                 |    |
| Anexação do Arquivo de Reci   | urso                  |                   |       |                    |                 |    |
| Recurso:                      | -                     | Has               | hing: |                    |                 |    |
| Anexar Documento   Visualizar | Documento             |                   |       |                    |                 |    |
| Documentos Complementare      | s                     |                   |       | 0 registro(s) < de | <b>1 &gt;</b> 1 | Ir |
| Descrição do docume           | ento anexado          | Hashing           |       |                    |                 |    |
| Anexar Documento   Excluir Do | cumento Anexado   Vis | ualizar Documento |       |                    |                 |    |
| CONFIRMAR DESISTIR            | ]                     |                   |       |                    |                 |    |

O SIARE apresentará os dados do solicitante, que deverá anexar o documento referente ao recurso no container de "*Anexação do Arquivo de Recurso*". O arquivo deverá estar com **extensão** .pdf em formato texto, não em imagem, e de tamanho máximo de 5MB.

O consulente poderá também anexar outros documentos necessários à análise do recurso, em "*Documentos Complementares*".

Após a confirmação, será exibida a tela Confirmação da Solicitação com os dados da solicitação.

| Filtro                          |                                   |                        |                             |
|---------------------------------|-----------------------------------|------------------------|-----------------------------|
| Nº do PTA:                      | 45.000002194-61                   |                        | PESQUISAR                   |
|                                 |                                   |                        |                             |
| Solicitante                     |                                   |                        |                             |
| CPF/CNPJ:                       |                                   | 71.374.490/0001-34     |                             |
| Nome/Nome Empresarial:          |                                   | HOM5_NOME_EMPRESARIAL_ | 666842                      |
| Anexação do Arquivo de Re       | curso                             |                        |                             |
| Recurso:                        |                                   | Hashing:               |                             |
| Anexar Documento Visualizar Do  | ocumento                          |                        |                             |
| Documentos Complementa          | ares                              |                        | 0 registro(s) < de 1 > 1 Ir |
| Descrição do document           | to anexado                        | Hashing                |                             |
| Anexar Documento   Excluir Docu | imento Anexado   Visualizar Docum | nento                  |                             |
| CONFIRMAR DESISTIR              |                                   |                        |                             |

Saliente-se que conforme disposto no art. 44 do RPTA, cabe recurso à resposta da consulta no prazo de 15 dias contados da data em que o consulente tiver ciência da resposta.

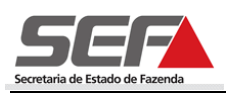

## 7 Solicitação de Retificação de Consulta de Contribuinte

O consulente, acessando o menu "*Home - Consulta de Contribuinte - Solicitar Retificação*", poderá solicitar retificação de uma consulta de contribuinte, devendo inserir o número do protocolo ou do PTA e clicar em "*Pesquisar*".

| Cadastro CERM              | Serviços Solicitados                        |                                             |                                             |
|----------------------------|---------------------------------------------|---------------------------------------------|---------------------------------------------|
| CDFA                       |                                             |                                             |                                             |
| CDT                        | Serviços                                    |                                             | 24 Registro(s) < 1 de 3 > 1 Ir              |
| Consulta de Contribuinte   | Formular Consulta de Contribuinte           | ipo de Serviço                              | Data Início<br>Fase                         |
| Consultar PTA/Parcelamento | Solicitar Desistência Consulta Contribuinte | iolicitação de AIDF para Contribuinte de MG | 10/03/2011<br>Deferido                      |
| CT-e                       | Formular Recurso                            | olicitação de AIDF para Contribuinte de MG  | 13/09/2012<br>Deferido                      |
| DAMEE                      | Solicitar Petificação                       | Consulta de Contribuinte                    | 23/02/2016<br>Desistência pelo Contribuinte |
|                            | 201/00//02/070 0                            | Consulta de Contribuinte                    | 03/03/2016<br>Em análise Preliminar         |
| Documento de Arrecadação 🤅 | Boli201.600.333.018+4 uma Consult           | Consulta de Contribuinte                    | 29/03/2016<br>Solicitação Arquivada         |
| ITCD                       | 201.600.333.023-1                           | Solicitar Certidão de Débitos Tributários   | 29/03/2016<br>Concluída                     |
| Importação                 | 201.600.333.041-9                           | Solicitar Recurso                           | 29/03/2016<br>Solicitação Arguivada         |
| Identificação              | 201.600.333.046-0                           | Consulta de Contribuinte                    | 29/03/2016<br>Aguardando distribuição       |
| Inscrição Estadual         | 201.600.333.047-8                           | Reformulação de Ofício                      | 29/03/2016<br>Solicitação Arquivada         |
| Nota Fiscal Avulsa         | 201.600.333.539-9                           | Solicitar Recurso                           | 13/04/2016<br>Solicitação Arquivada         |
| NF-e                       | Pendências Ocorrências                      |                                             | <u>A</u>                                    |

#### Solicitar Retificação de Pedido de Consulta Contribuinte

Se for necessário entregar documentos na DF, favor informar o número do protocolo da solicitação inicial no momento da entrega dos documentos.

| Identificação                                    |                  | Retificação | <b>b</b>            | Envio          |  |  |
|--------------------------------------------------|------------------|-------------|---------------------|----------------|--|--|
| Identificação do Pedido de Consulta Contribuinte |                  |             |                     |                |  |  |
| Nº do Protocolo:                                 |                  | 201.600.33  | 2.590-3             | PESQUISAR      |  |  |
| Nº do PTA:                                       |                  | 45.000010   | 808-14              |                |  |  |
| Dados do Contribuinte                            |                  |             |                     |                |  |  |
| UF de Localização do Contribuinte So             | licitante:       | MG          |                     |                |  |  |
| Inscrição Estadual:                              |                  | 062075741   | .00-48              |                |  |  |
| CPF/CNPJ:                                        |                  | 16.762.312  | 2/0001-72           |                |  |  |
| Nome Empresarial:                                |                  | TST4_NOM    | E_EMPRESARIAL_2206  | 931            |  |  |
| Endereço                                         |                  |             |                     |                |  |  |
| CEP:                                             | 30431-390        |             |                     |                |  |  |
| UF:                                              | MG               |             | Município:          | BELO HORIZONTE |  |  |
| Distrito/Povoado:                                |                  |             |                     |                |  |  |
| Bairro:                                          | TST4_BAIRR       | 0_2716576:  | L                   |                |  |  |
| Logradouro:                                      | RUA              | TST4_LOGR   | ADOURO_27165761     |                |  |  |
| Número do Logradouro:                            | 1                |             |                     |                |  |  |
| Complemento CEP:                                 |                  |             |                     |                |  |  |
| Complemento:                                     |                  |             |                     |                |  |  |
| Dados de Comunicação                             |                  |             |                     |                |  |  |
| Telefone:                                        | (000) 0          |             | Fax:                |                |  |  |
| E-mail:                                          | siareadm@fazenda | .mg.g       |                     |                |  |  |
| Caixa Postal:                                    |                  |             | CEP da Caixa Postal | :              |  |  |

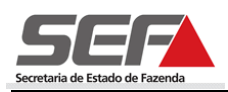

O SIARE apresentará os dados do solicitante, que deverá anexar o documento que será retificado no container de "*Documentos Retificados*", podendo também anexar outros documentos no container "*Documentos Complementares*". Os arquivos deverão estar com **extensão** .*pdf em formato texto, não em imagem, e de tamanho máximo de 5MB.* 

| Identificação                           |                                                                     | Retificação | Envio   |  |  |  |  |
|-----------------------------------------|---------------------------------------------------------------------|-------------|---------|--|--|--|--|
| Documentos Retificados                  |                                                                     |             |         |  |  |  |  |
| Documentos Retificados:                 | -                                                                   | Hashing:    |         |  |  |  |  |
| Anexar Documento   Visualizar Documento |                                                                     |             |         |  |  |  |  |
| Documentos Complementares               |                                                                     |             |         |  |  |  |  |
| Descrição do documento anexado          | КЬ                                                                  |             | Hashing |  |  |  |  |
| Anexar Documento   Excluir Documento    | Anexar Documento   Excluir Documento Anexado   Visualizar Documento |             |         |  |  |  |  |

Após a confirmação, será exibida a tela Confirmação da Solicitação com os dados da solicitação.

| Solicitar Retificação de Pedido de Consulta Contribuinte                |             |       |  |  |  |
|-------------------------------------------------------------------------|-------------|-------|--|--|--|
|                                                                         |             |       |  |  |  |
| Identificação                                                           | Retificação | Envio |  |  |  |
|                                                                         |             |       |  |  |  |
| Confirma o envio da retificação do seu pedido de Consulta Contribuinte? |             |       |  |  |  |
| CONFIRMAR DESISTIR                                                      |             |       |  |  |  |

O contribuinte poderá solicitar retificação de consulta de contribuinte quantas vezes for necessária, desde que o protocolo esteja nas fases em que são permitidas a retificação:

- Aguardando Pagamento de DAE;
- Em Análise Preliminar;
- Aguardando Entrega de Documentos;
- Em Diligência;
- Aguardando Distribuição;
- Em Análise Manifestação Fiscal;
- Em Análise para Despacho;
- Em Análise para Despacho Final Delegado;
- Pendente

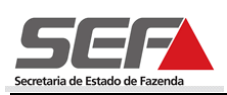

# 8 Solicitação de Consulta de Contribuinte (Usuário sem Login)

O sujeito passivo ou a entidade representativa de classe de contribuintes que não possuir inscrição estadual ativa no Estado de Minas Gerais também poderá formular consulta à Superintendência de Tributação sobre aplicação de legislação tributária, em relação a fato de seu interesse, sem efetuar *login* no sistema SIARE.

Para isso, o consulente deverá selecionar a opção "*Consulta de Contribuinte*" no menu vertical do SIARE e, em seguida, clicar na opção "*Formular Consulta de Contribuinte*".

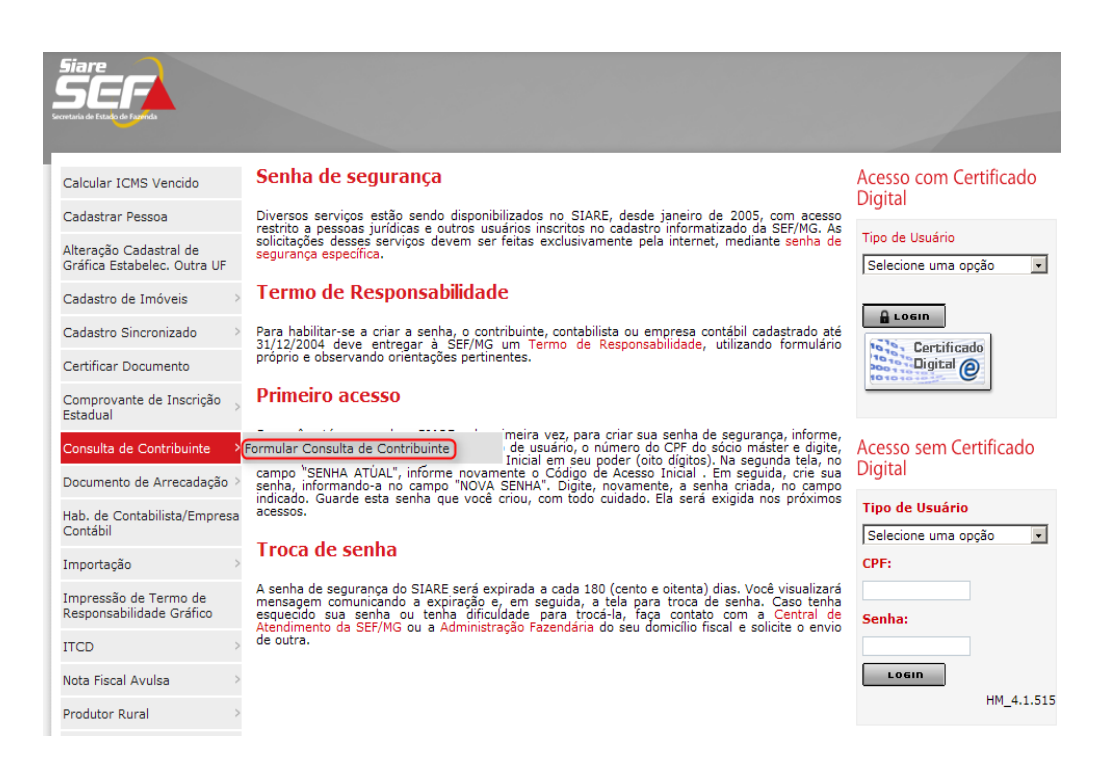

O sistema irá exibir as mesmas telas e abas descritas no item nº 4 deste manual (usuário externo com login). Porém, neste caso, o sistema não retorna dados cadastrais, sendo necessário que o usuário preencha os campos solicitados.

O consulente deverá inserir também os documentos comprovatórios da identificação do interessado, conforme disposto nos arts. 3º e 6º do RPTA.

Após a seleção do tipo de identificação do usuário, que poderá ser realizada através de CNPJ e CPF do responsável, para pessoa jurídica, e de CPF, para a pessoa física, clicar em:

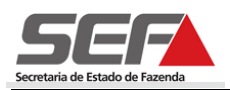

#### Formular Consulta de Contribuinte

| Identificação Informações<br>Compl.                                                                                                    | REs em Vigor Estabelec. Comprovação Solicitação Envio |
|----------------------------------------------------------------------------------------------------|-------------------------------------------------------|
|                                                                                                    |                                                       |
| Tipo de Identificação:                                                                                                    |                                                       |
| CPF Responsável:                                                                                                    |                                                       |
|                                                                                                    | NEBCH<br>Digite os caracteres acima                   |
| Nome/Nome Empresarial:                                                                                                    | Se você não conseguir visualizar a imagem clique aqui |
| CNAE:                                                                                                    |                                                       |
| Regime de Recolhimento:                                                                                                    | Selecione o sistema de recolhimento                   |
| and the second second second second second second second second second second second second second second second                                                                                                    |                                                       |
| Outros Sistemas de Recolhimento de<br>ICMS:                                                                                                    |                                                       |
| Outros Sistemas de Recolhimento de<br>ICMS:<br>Endereço                                                                                                    | (Clique aqui para informar endereço)                  |
| Outros Sistemas de Recolhimento de<br>ICMS:<br>Endereço<br>CEP:                                                                                                    | (Clique aqui para informar endereço)                  |
| Outros Sistemas de Recolhimento de<br>ICMS:<br>Endereço<br>CEP:<br>UF:                                                                                                    | (Clique aqui para informar endereço)<br>Município:    |
| Outros Sistemas de Recolhimento de<br>ICMS:<br>Endereço<br>CEP:<br>UF:<br>Distrito/Povoado:                                                                                                    | (Clique aqui para informar endereço)<br>Município:    |
| Outros Sistemas de Recolhimento de<br>ICMS:<br>Endereço<br>CEP:<br>UF:<br>Distrito/Povoado:<br>Bairro:                                                                                                    | (Clique aqui para informar endereço) Município:       |
| Outros Sistemas de Recolhimento de<br>ICMS:<br>Endereço<br>CEP:<br>UF:<br>Distrito/Povoado:<br>Bairro:<br>Logradouro:                                                                                                    | (Clique aqui para informar endereço) Município:       |
| Outros Sistemas de Recolhimento de<br>ICMS:<br>Endereço<br>CEP:<br>UF:<br>Distrito/Povoado:<br>Bairro:<br>Logradouro:<br>Número do Logradouro:                                                                                    | (Clique aqui para informar endereço) Município:       |
| Outros Sistemas de Recolhimento de<br>ICMS:<br>Endereço<br>CEP:<br>UF:<br>Distrito/Povoado:<br>Bairro:<br>Logradouro:<br>Número do Logradouro:<br>Complemento CEP                                                                 | (Clique aqui para informar endereço)                  |
| Outros Sistemas de Recolhimento de<br>ICMS:<br>Endereço<br>CEP:<br>UF:<br>Distrito/Povoado:<br>Bairro:<br>Logradouro:<br>Número do Logradouro:<br>Complemento CEP<br>Complemento:                                                 | (Clique aqui para informar endereço)                  |
| Outros Sistemas de Recolhimento de<br>ICMS:<br>Endereço<br>CEP:<br>UF:<br>Distrito/Povoado:<br>Bairro:<br>Logradouro:<br>Número do Logradouro:<br>Complemento CEP<br>Complemento:<br>Dados de Comunicação                         | (Clique aqui para informar endereço)                  |
| Outros Sistemas de Recolhimento de<br>ICMS:<br>Endereço<br>CEP:<br>UF:<br>Distrito/Povoado:<br>Bairro:<br>Logradouro:<br>Número do Logradouro:<br>Complemento CEP<br>Complemento:<br>Dados de Comunicação<br>Telefone:            | (Clique aqui para informar endereço)                  |
| Outros Sistemas de Recolhimento de<br>ICMS:<br>Endereço<br>CEP:<br>UF:<br>Distrito/Povoado:<br>Bairro:<br>Logradouro:<br>Número do Logradouro:<br>Complemento CEP<br>Complemento:<br>Dados de Comunicação<br>Telefone:<br>E-mail: | (Clique aqui para informar endereço)                  |

Após o envio da solicitação, o sistema irá fornecer uma senha para que o usuário possa acompanhar o andamento do processo. Para isso, o consulente deverá acessar o SIARE na opção "*Protocolo*", informando o número do mesmo, o CPF do responsável e a senha fornecida.

| Siare<br>SCEFA<br>evertais de Fotodo de Faureda                                                                                                    |                                                                                                    |                                                                                                    |
|----------------------------------------------------------------------------------------------------|----------------------------------------------------------------------------------------------------|----------------------------------------------------------------------------------------------------|
| ATICMS - Atualização do ICMS vencido         Cadastrar Pessoa         Alteração Cadastral de Gráfica Estabelec. Outra UF         Cadastro de Imóveis       >         Cadastro Sincronizado       >         Cadastro Sincronizado       >         Cadastro Documento       >         Consulta de Contribuinte       >         Comprovante de Inscrição       >         Documento de Arrecadação       >         Hab. de Contabilista/Empresa Contábil       >         Importação       >         IRSPRESÃO de Termo de Responsabilidade Gráfico       >         ITCD       >         Nota Fiscal Avulsa       >         Produtor Rural       > | <ul> <li>Senha de segurança</li> <li>Diversos serviços estão sendo disponibilizados no SIARE, desde janeiro de 2005, com acesso restrito a pessoas jurídicas e outros usuários inscritos no cadastro informatizado da SEF/MG. As solicitações desses serviços devem ser feitas exclusivamente pela internet, mediante senha de segurança específica.</li> <li><b>Dente de Responsabilidade</b></li> <li>Para habilitar-se a criar a senha, o contribuinte, contabilista ou empresa contábil cadastrado até 31/12/2004 deve entregar à SEF/MG um Termo de Responsabilidade, utilizando formulário próprio e observando orientações pertinentes.</li> <li><b>Drimeiro acesso</b></li> <li>Se você está acessando o SIARE pela primeira vez, para criar sua senha de segurança, informe, no campo "SENHA", o Código de Acesso Inicial em seu poder (loto digitos). Na segunda tela, no campo "SENHA", o Código de Acesso Inicial em seu poder (loto digitos). Na segunda tela, no campo "SENHA", ou campo "SOVA SENHA". Digite, novamente, a senha criada nos próxim resense.</li> <li><b>Droca de senha</b></li> <li><b>A</b> senha de segurança do SIARE será expirada a cada 180 (cento e oitenta) dias. Você visualizará mensagem comunicando a expiração e, em seguida, a cela para troca de senha. Celar de senha esquerança do sitar e senha entre da senha rindem da SEF/MG. Ou a Administração Fazendária do seu domicilio fiscal e solicite o envio de outra.</li> </ul> | Acesso com Certificado<br>Digital<br>Tipo de Usuário<br>Selecione uma opção<br>Certificado<br>Digital<br>Acesso sem Certificado<br>Digital<br>Tipo de Usuário<br>Protocolo<br>2013004569845<br>CPF:<br>Senha:<br>Losin<br>PR_4.1.387 |
|                                                                                                    |                                                                                                    |                                                                                                    |

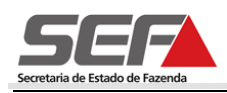

O consulente poderá consultar em que fase se encontra a sua solicitação e, se existentes, visualizar as "*Pendências*" e/ou "*Ocorrências*" relativas ao protocolo.

| Ser  | viços Solicitados   |                          |                                |                     |          | $\times$ |
|------|---------------------|--------------------------|--------------------------------|---------------------|----------|----------|
|      |                     |                          |                                |                     |          |          |
| Serv | riços               |                          |                                | 1 registro(s) < 1 o | de 1 > 1 | I        |
|      | Protocolo           | Tipo de Serviço          | Data Início<br>Fase            |                     |          |          |
|      | 201.300.003.346-1   | Consulta de Contribuinte | 25/07/2013<br>Aguardando Pagam | nento de DAE        |          |          |
| Pend | dências Ocorrências |                          |                                |                     |          | D.       |
|      |                     |                          | ( )                            |                     |          | _        |

#### NÃO ENCONTRADO, este é seu acesso de número 4. Seu último acesso foi em 25 de Julho de 2013.

# 9 Solicitação de Recurso (Usuário sem Login)

O sujeito passivo ou a entidade representativa de classe de contribuintes que não possuir inscrição estadual no Estado de Minas Gerais também poderá formular recurso de consulta de contribuinte, sem efetuar *login* no sistema SIARE.

Para isso, o consulente deverá selecionar a opção "*Consulta de Contribuinte*" no menu vertical do SIARE e, em seguida, clicar na opção "*Formular Recurso*".

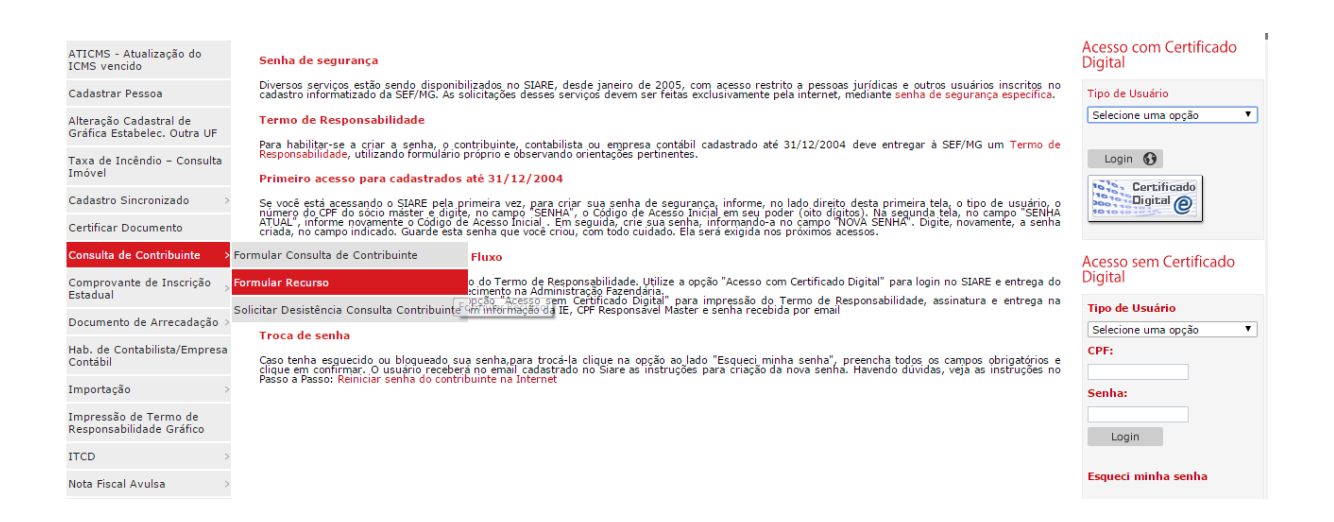

Digitar o número do PTA e clicar em "*Pesquisar*", seguindo os passos descritos no item nº 6 deste manual.

O consulente deverá inserir também os documentos comprovatórios da identificação do interessado, conforme disposto nos arts. 3º e 6º do RPTA.

# 10 Solicitação de Desistência da Consulta (Usuário sem Login)

O sujeito passivo ou a entidade representativa de classe de contribuintes que não possuir inscrição estadual no Estado de Minas Gerais também poderá solicitar desistência de uma consulta de contribuinte, sem efetuar *login* no sistema SIARE.

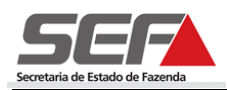

Para isso, o consulente deverá selecionar a opção "*Consulta de Contribuinte*" no menu vertical do SIARE e, em seguida, clicar na opção "*Solicitar Desistência Consulta de Contribuinte*", digitar o número do PTA e clicar em "*Pesquisar*", seguindo os passos descritos no item nº 5 deste manual

| ATICMS - Atualização do<br>ICMS vencido               | Senha de segurança                                                                 |                                                                                                    | Acesso com Certificado<br>Digital |  |
|-------------------------------------------------------|------------------------------------------------------------------------------------|----------------------------------------------------------------------------------------------------|-----------------------------------|--|
| Cadastrar Pessoa                                      | Diversos serviços estão sendo disponib<br>cadastro informatizado da SEF/MG. As s   | ilizados no SIARE, desde janeiro de 2005, com acesso restrito a pessoas jurídicas e outros usuários inscritos no<br>olicitações desses serviços devem ser feitas exclusivamente pela internet, mediante <mark>senha de segurança específica.</mark> | Tipo de Usuário                   |  |
| Alteração Cadastral de<br>Gráfica Estabelec. Outra UF | Termo de Responsabilidade                                                          |                                                                                                    | Selecione uma opção 🔻             |  |
| Taxa de Incêndio - Consulta                           | Para habilitar-se a criar a senha, o co<br>Responsabilidade, utilizando formulário | ntribuinte, contabilista ou empresa contábil cadastrado até 31/12/2004 deve entregar à SEF/MG um Termo de<br>próprio e observando orientações pertinentes.                                                                                          | Login 🚱                           |  |
| Imóvel                                                | Primeiro acesso para cadastrados                                                   | Primeiro acesso para cadastrados até 31/12/2004                                                                                                    |                                   |  |
| Cadastro Sincronizado                                 | Se você está acessando o SIARE pela p<br>número do CPF do sócio máster e digit     | rimeira vez, para criar sua senha de segurança, informe, no lado direito desta primeira tela, o tipo de usuário, o<br>2. no campo "SENHA", o Código de Acesso Inicial em seu poder (oito digitos). Na segunda tela, no campo "SENHA                 | Digital @                         |  |
| Certificar Documento                                  | ATUAL", informe novamente o Código d<br>criada, no campo indicado. Guarde esta     | e Acesso Inicial . Em seguida, crie sua senha, informando-a no campo "NOVA SENHA". Digite, novamente, a senha<br>senha que você criou, com todo cuidado. Ela será exigida nos próximos acessos.                                                     |                                   |  |
| Consulta de Contribuinte >                            | Formular Consulta de Contribuinte                                                  | Fluxo                                                                                                    | Acesso sem Certificado            |  |
| Comprovante de Inscrição                              | Formular Recurso                                                                   | o do Termo de Responsabilidade. Utilize a opção "Acesso com Certificado Digital" para login no SIARE e entrega do                                                                                                    | Digital                           |  |
| Estadual                                              | Solicitar Desistência Consulta Contribuinte                                        | pção "Acesso sem Certificado Digital" para impressão do Termo de Responsabilidade, assinatura e entrega na<br>m informação da IE, CPF Responsavel Master e senha recebida por email                                                                 | Tipo de Usuário                   |  |
| Documento de Arrecadação⇒                             | Troca de senha Solicita desistência e                                              | a uma Canculta da Cantribuínta                                                                                                    | Selecione uma opção 🔻             |  |
| Hab. de Contabilista/Empresa<br>Contábil              | Caso tenha esquecido ou blogueado su<br>clique em confirmar, O usuário receber     | a senha,para trocá-la clique na opção ao lado "Esqueci minha senha", preencha todos os campos obrigatórios e<br>á no email cadoastrado no Siare as instruções para criação da nova senha. Havendo dúvidas, veja as instruções no                    | CPF:                              |  |
| Importação 🔅                                          | Passo a Passo: Reiniciar senha do contri                                           | buinte na Internet                                                                                                    | Senha:                            |  |
| Impressão de Termo de<br>Responsabilidade Gráfico     |                                                                                    |                                                                                                    | Login                             |  |
| ITCD                                                  |                                                                                    |                                                                                                    |                                   |  |
| Nota Fiscal Avulsa                                    | 2                                                                                  |                                                                                                    | Esqueci minha senha               |  |

# 11 Solicitação de Retificação de Consulta (Usuário sem Login)

O sujeito passivo ou a entidade representativa de classe de contribuintes que não possuir inscrição estadual no Estado de Minas Gerais também poderá solicitar retificação de uma consulta de contribuinte, sem efetuar *login* no sistema SIARE, acessando o menu "*Home - Consulta de Contribuinte - Solicitar Retificação*".

Basta inserir o número do protocolo ou do PTA e clicar em "*Pesquisar*". Após isso, seguir os passos descritos no item nº 7 deste manual.

| Cadastro CERM              | Serviços Solicitados                        |                                            |                                             |
|----------------------------|---------------------------------------------|--------------------------------------------|---------------------------------------------|
| CDFA                       |                                             |                                            |                                             |
| CDT                        | Serviços                                    |                                            | 24 Registro(s) < 1 de 3 > 1 Ir              |
| Consulta de Contribuinte   | Formular Consulta de Contribuinte           | ipo de Serviço                             | Data Início<br>Fase                         |
| Consultar PTA/Parcelamento | Solicitar Desistência Consulta Contribuinte | olicitação de AIDF para Contribuinte de MG | 10/03/2011<br>Deferido                      |
| CT-e                       | Formular Recurso                            | olicitação de AIDF para Contribuinte de MG | 13/09/2012<br>Deferido                      |
| DAMEE                      |                                             | Consulta de Contribuinte                   | 23/02/2016<br>Desistência pelo Contribuinte |
| DAMER                      |                                             | Consulta de Contribuinte                   | 03/03/2016<br>Em análise Preliminar         |
| Documento de Arrecadação   | Boli <b>201.600.333,018</b> -4 uma Consult  | Consulta de Contribuinte                   | 29/03/2016<br>Solicitação Arquivada         |
| ITCD                       | 201.600.333.023-1                           | Solicitar Certidão de Débitos Tributários  | 29/03/2016<br>Concluída                     |
| Importação                 | 201.600.333.041-9                           | Solicitar Recurso                          | 29/03/2016<br>Solicitação Arquivada         |
| Identificação              | 201.600.333.046-0                           | Consulta de Contribuinte                   | 29/03/2016<br>Aguardando distribuição       |
| Inscrição Estadual         | 201.600.333.047-8                           | Reformulação de Ofício                     | 29/03/2016<br>Solicitação Arquivada         |
| Nota Fiscal Avulsa         | 201.600.333.539-9                           | Solicitar Recurso                          | 13/04/2016<br>Solicitação Arquivada         |
| NF-e                       | Pendências Ocorrências                      |                                            | D. D.                                       |

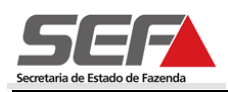

O contribuinte poderá solicitar retificação de consulta de contribuinte quantas vezes for necessária, desde que o protocolo esteja nas fases em que são permitidas a retificação:

- Aguardando Pagamento de DAE;
- Em Análise Preliminar;
- Aguardando Entrega de Documentos;
- Em Diligência;
- Aguardando Distribuição;
- Em Análise Manifestação Fiscal;
- Em Análise para Despacho;
- Em Análise para Despacho Final Delegado;
- Pendente

## 12 Recebimento da resposta na caixa de mensagens

Quando concluir a análise, o sistema irá enviar para o contribuinte uma mensagem na sua caixa de mensagens.

Ao abri-la, será exibido um arquivo "Consulta de Contribuinte" com extensão .pdf, documento proveniente da análise final da solicitação, e a seguinte mensagem: "A sua solicitação relativa ao Protocolo nº 201.xxx.xxx.xx-x - PTA nº 45.0000xxxxx-xx foi analisada pela Secretaria de Estado de Fazenda de Minas Gerais, conforme documento(s) em anexo. A data de ciência da decisão será a data de abertura desta mensagem".